# MP900 Quick Reference Guide

(QRG)

#### Contents

MP920 Memory Map MP920 Register Addressing General Startup Procedure MPE720 Serial and Ethernet Connection Module Configuration Procedure for Demo Basic Register Set Motion Command Code: Indexing Function Block Startup Procedure Motion Program Startup Procedure Motion Program Work Registers Data Trace Reference Units

# MP920 Memory Map

|            | S (Global)                                | SW0000-1023                                          | C (Global)                                          | CW00000-04095                                 | M (Global)                         | MW00000-32767                    |   |
|------------|-------------------------------------------|------------------------------------------------------|-----------------------------------------------------|-----------------------------------------------|------------------------------------|----------------------------------|---|
|            | System information ar                     | nd status (read only)                                | Constant, Read only registe                         | ers.                                          | General Multi-Purpose re           | ad/write registers               |   |
|            | Example: Flicke                           | Flicker relays, Calendar, Data that end user can cha |                                                     | nge without needing to                        | *Function Block RI                 | DA: MW00000-03999                | D |
|            | Scan time settin                          | g, error codes, ect.                                 | access the program.                                 |                                               | Axis#1: MW100-199, Axis            | s#2: MW200-299                   | E |
|            |                                           |                                                      |                                                     |                                               |                                    |                                  |   |
|            | Fixed Paramete                            | ers (for each axis)                                  | Example:                                            |                                               | User Free: MW040                   | 00-32767                         | M |
| -          | Written to in Module                      | Configuration                                        | Mechanical system s                                 | pecifications                                 | Convention:                        |                                  | A |
| Š          | Define axis units, motor specs. (pull     |                                                      | (pulley ratios, encoder cour                        | nts per load rev)                             | Axis#1:MW1000-1999, A              | xis#2:MW2000-2999                | L |
| Ĕ          | Cannot be written                         | by ladder                                            |                                                     |                                               | Reference: RDA Sp.                 | readsheet                        |   |
| Ř          | Changes usually r                         | equire power cycle                                   | Reference:                                          |                                               | * If using motion fur              | nction blocks.                   |   |
| er         | l (Input)                                 | IW0000-FFFF                                          | "Motion Monitorina"                                 | O (Output)                                    | OW0000-FFFF                        | "Motion Setting"                 |   |
| ist        | general purpose & n                       | notion data (Read only by a                          | polication program)                                 | general purpose & motio                       | on data (Read/Write by ap          | plication program)               | F |
| eg         | Physical Inputs                           | : IW0000-7FFF                                        | pp:////p///p//////////////////////////              | Physical Outputs                              | : OW0000-7FFF                      | F                                | X |
| R          | Convention:                               | IW0000-0100 for Loc                                  | cal IO modules                                      | Convention:                                   | OW0000-0100 for L                  | ocal IO modules                  | А |
|            |                                           | IW0100+ for M-LINK                                   | Network I/O                                         |                                               | OW0100+ for SVB a                  | and M-LINK I/O                   | D |
|            | Axis (Motion) I                           | nout: IWC000-FFFF (                                  | for axis #1)                                        | Axis (Motion) Out                             | tout: OWC000-FFFF                  | (for axis #1)                    | E |
|            | "motion monitori                          | ing" Offset                                          | 40h per axis                                        | "motion setting"                              | Offset                             | 40h per axis                     |   |
|            |                                           | ing Onoot                                            | 400h per module/circuit                             | motion octaing                                | Onoot                              | 400h per module/circuit          | м |
|            | Evample:                                  | IBC0000 = avis#1 cc                                  | ntroller ready                                      | Evample <sup>.</sup>                          | OBC0000 = turn avi                 | s#1 servo on                     | A |
|            | Reference:                                | Motion Module User N                                 | Ann 622                                             | Reference:                                    | Motion Module User 1               | Man 6 2 3                        | L |
|            | D (Local Pegiste                          | are)*                                                | DW/00000 16383                                      | Reference.                                    | Wotion Wodule Oser I               | Mail 0.2.5                       |   |
|            | Lleed as genera                           | l nurnose read/write ir                              | the defined <b>D</b> rawing c                       | nlv                                           |                                    |                                  |   |
|            | Suggested                                 | Bite:                                                |                                                     | (DB00000                                      |                                    |                                  |   |
|            | Convention:                               | One Shot                                             |                                                     |                                               |                                    |                                  |   |
|            | Convention.                               | Word Operations:                                     | DW00009                                             | (DB000090                                     | he 16 bit integers 2               | 2 hit integers or 22 hit         |   |
|            |                                           |                                                      | DW00010-00020                                       |                                               | r be To-bit integers, 3            | 2-bit integers, or 32-bit        |   |
|            |                                           | Accumulators.                                        | DW00020                                             |                                               | ger accumulator)                   | (unevilater)                     | Б |
|            |                                           |                                                      | DW00027                                             | (10-DILLOG                                    |                                    | unualor)                         | F |
|            |                                           |                                                      | DL00028                                             | (32-DIT LON                                   | g Accumulator)                     |                                  | c |
| ≥          |                                           | 1                                                    |                                                     |                                               | ating point Accumulat              | OF)                              | 1 |
| ñ          |                                           | Long                                                 | DW00032-00089                                       | If local regis                                | ters are increased as n            | nentioned below.                 | М |
| <b>Ner</b> | *D - f                                    | FIOAt                                                | DW00100-00256                                       |                                               | - +- 050                           | From attices Disalas             | A |
| 2          | Default is 32 D-                          | -registers per drawing                               | . R-click drawing in File                           | e Manager - Increas                           | se to 256 when using               | Function Blocks.                 | L |
| ran        | Reference:                                |                                                      |                                                     |                                               |                                    |                                  |   |
| og         | # ("Sharps")                              | #VV00000-16383                                       |                                                     | Module Configurat                             | lion                               |                                  |   |
| Ţ          | Local Constants. Ge                       | eneral purpose, read-only by                         | y the specifed Drawing they                         | Each hardware module                          | on the rack has several c          | onfiguration files. This data is |   |
|            | Set un via a tabl                         | e in the "properties" d                              | lialog box for each                                 | New project requir                            | iory.<br>Tas setting Module Co     | onfiguration first Select        |   |
|            | drawing Rarely                            | llsed                                                | lalog box for cacin                                 | from File Manager                             | under Definition Fold              | her"                             |   |
|            | Drawing: Rulery                           |                                                      |                                                     | ITOITIT IIC Manager                           |                                    |                                  |   |
|            | H (High Scan)                             | Lise for all code that                               | runs motion related fur                             | octions 2ms is usu                            | ally good                          |                                  |   |
|            |                                           |                                                      |                                                     | d ewitches lights a                           | any good.<br>Ata 20me ie usually a | bood                             |   |
|            | I (Low Scan)                              | I ISE TOT CODE TOPT TUP                              |                                                     |                                               |                                    |                                  |   |
|            | L (Low Scan)                              | Use for code that fur                                | t should automatically                              | un once at controlle                          | ar nower un                        | juuu                             |   |
|            | L (Low Scan)<br>A (Startup)<br>S (System) | Use for drawings that                                | t should automatically                              | run once at controlle                         | er power up.                       | J000                             |   |
|            | L (Low Scan)<br>A (Startup)<br>S (System) | Use for drawings that<br>MP940 only - rarely         | t should automatically i<br>used. Scan as fast as i | run once at controlle<br>250us for short drav | er power up.<br>wings.             | btod "Interrunt"                 |   |

# MP900 Register Addressing

#### DRAWINGS

All registers except Input and Output : S, C, M, D, #, A

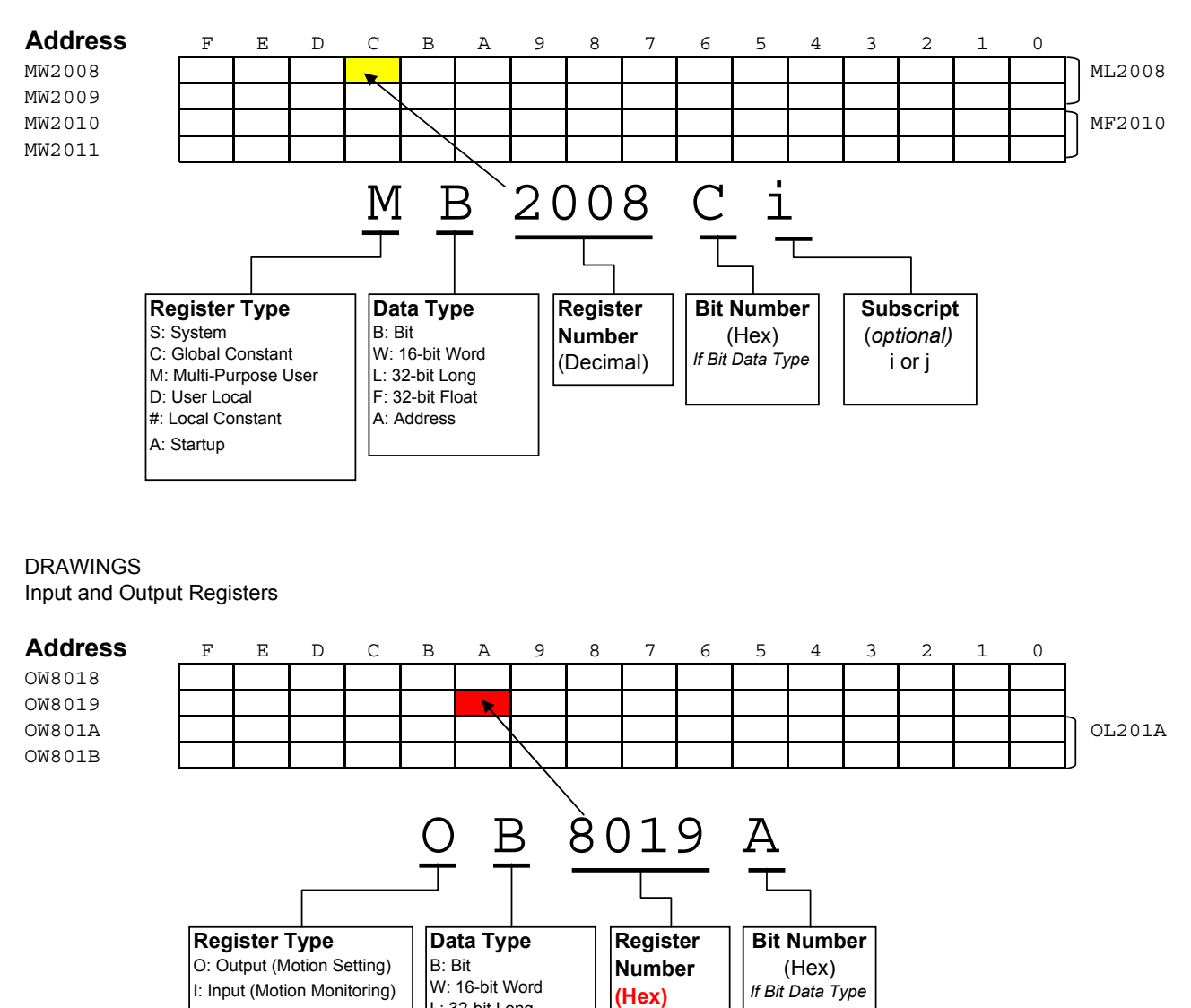

L: 32-bit Long F: 32-bit Float

# **MP900 Startup Procedure**

All equipment must be properly wired and installed. Rotary switch for M-LINK node number must be set on all axes and I/O nodes Communication Manager must be configured for serial communication

| Step | Instruction                                                              | Detail                                                                                                    |
|------|--------------------------------------------------------------------------|----------------------------------------------------------------------------------------------------|
| 1    | Power OFF                                                                | Prepare for first Power ON                                                                                                 |
| 2    | Set only TEST and INIT dipswitches ON                                    | Prepare to erase all RAM (not FLASH)                                                                                       |
| 3    | Power ON                                                                 | Wait for RDY and RUN to flash. Takes about 3sec.                                                                           |
| 4    | Set only RUN dipswitch ON & Cycle power                                  | The controller is initialized to factory settings                                                                          |
| 5    | Start MotionWorks MPE720                                                 | Connect Serial Cable JEPMC-W5311-03B                                                                                       |
| 6    | Create new Group folder, Order<br>subfolder, and Controller<br>subfolder | R-click to create. Type any name 8 characters or less, no spaces. Choose "Controller Type" as MP920                        |
| 7    | R-Click CPU folder and select<br>"Online"                                | Changes will be made to files on the computer as well as on the controller, instead of just the computer.                  |
| 8    | Double-click CPU folder to Log<br>On                                     | The default User Name and Password are both USER-A                                                                         |
| 10*  | Click the Black Diskette Icon<br>(FLASH Save)                            | When the window pops up, click the leftmost button (Save/Compare) and<br>accept other defaults.Close window when complete. |

\* Step 10 is optional as all settings are saved by battery backup.

# **SERVOPACK Default Set Procedure**

(Optional Procedure) When servopack is not brand new, use this procedure to restore default parameter settings

| Step | Instruction                 | Detail                                                                                                    |
|------|-----------------------------|----------------------------------------------------------------------------------------------------|
| 1    | Log On ONLINE               | R-Click CPU folder, Log OFF. R-Click CPU folder, check "online". Double-<br>click Controller folder to log on. The default User Name and Password are<br>both USER-A |
| 2    | Open Servopack Module       | From file manager, under Definition folder, open Module Configuration.<br>Engineering Manager application opens.                                                     |
| -    | Configuration               | Double-click SVB slot number (or R-click - Open Slot).                                                                                                    |
|      |                             | In the SVB Definition window, Select SERVOPACK tab                                                                                                    |
|      |                             | Choose the Axis number from the pull-down list (top left)                                                                                                    |
| 3    | Save defaults for each axis | Under Edit menu, choose Default Set, click OK and Save                                                                                                    |
| Ŭ    |                             | Repeat for each axis as necessary                                                                                                    |
|      |                             | Cycle Servopack Power                                                                                                    |

# **Symbol Import Procedure**

| Step | Instruction                             | Detail                                                                                                    |
|------|-----------------------------------------|----------------------------------------------------------------------------------------------------|
| 1    | Log On (Online or Offline)              | Double-click CPU folder to log on. The default User Name and Password are both USER-A                                                                                              |
| 2    | Close everything except File<br>Manager | Close Ladder Editor, Engineering Manager, etc                                                                                                    |
| 3    | Open Symbol Manager                     | From File Manager, under Database folder, open Symbol Manager. Symbol Manager Application opens.                                                                                   |
| 4    | Open Symbol List                        | Under View menu, be sure Data Tree is checked. Expand Data Tree to open Symbol List and double-click All Register to open.                                                         |
| 5    | Import Symbols                          | Under File menu, choose Import. Locate desired *.CSV symbol file (such as MotionImport.csv) and open.                                                                              |
| 6    | Save Symbols                            | Use the SAVE icon, CTRL-S, or File-Save. <i>It may take a few seconds for saving to complete, depending on the number of symbols in the project and the speed of the computer.</i> |
| Repe | at process for additional symbol li     | ist *.CSV files                                                                                                    |

# Serial & Ethernet Connection Procedure (To MPE720)

#### **Serial Connection**

| Instruction            | Step | Detail                                                                         |
|------------------------|------|--------------------------------------------------------------------------------|
|                        | 1    | Connect serial cable from MP900 port 1 to PC's COM port.                       |
| Dofine the PC's Serial | 2    | Open Communication manager from system tray                                    |
| pert as a valid way to | 3    | Double click a "logical port number", choose "serial" and click "Detail"       |
|                        |      | Choose desired "physical port" number that the serial cable is connected to on |
|                        | 4    | the PC.                                                                        |
| WIPE720                | 5    | Save and close communication manager                                           |
|                        | 6    | Restart MPE720                                                                 |

#### **Ethernet Connection**

First complete the MP900 Startup Procedure

*MW/MPE720* communicates to the MP900's 218IF-01 Ethernet module through the Communication Manager program. All 3 must be configured to log on online over Ethernet.

| Instruction              | Step | Detail                                                                                                    |
|--------------------------|------|----------------------------------------------------------------------------------------------------|
|                          | 1    | Logged On, Online via serial port (CP-217)                                                                                                    |
|                          | 2    | From file manager, under Definition folder, open Module Configuration.                                                                           |
|                          | 3    | Select 218-IF. Highlight the column of 218IF-01 slot                                                                                             |
| Give the 218IFmodule an  | 4    | Double-click slot 2 (or R-click - Open Slot)                                                                                                    |
| IP address               | 5    | Enter the IP address for the controller and save. (The table at the bottom of the screen is for other Ethernet devices controlled by the MP900). |
|                          |      | Cycle unit power (be sure only RUN dipswitch is ON on both the base unit and                                                                     |
|                          | 6    | the 218IF-01 dipswitches are OFF to avoid overwriting upon power up)                                                                             |
|                          | 1    |                                                                                                    |
|                          | 1    | Open Communication Manager (from windows system tray, near clock)                                                                                |
| Define the PC's Ethernet | 2    | Double click a blank logical port to open the settings                                                                                           |
| port as a valid way to   | 3    | Choose CP-218 (scroll down), click detail                                                                                                    |
| communicate via          | 4    | Select the IP address of the PC.                                                                                                    |
| MPF720                   | 5    | Turn "Default" to OFF                                                                                                    |
|                          | 6    | Click "OK" twice, save, and close communication manager                                                                                          |
|                          | 7    | Close MW/MPE720, then re-open so that the data is refreshed                                                                                      |
|                          | 1    |                                                                                                    |
|                          | 1    | Remain Logged Off                                                                                                    |
|                          | 2    | R-click controller folder, choose properties                                                                                                    |
| Tell MW/MPE720 to        |      | Under Network tab, choose port number with CP-218 that you just made in                                                                          |
| connect via Ethernet     | 3    | Communication Manager                                                                                                    |
|                          | 4    | Type the IP address of the controller, as defined in Module Configuration                                                                        |
|                          | 6    | Log On, Online                                                                                                    |

#### Be sure the 218-IF TEST and INIT dipswitches are both off (right)

#### NOTES:

It is assumed that a valid IP address has been acquired from the network administrator.

To connect directly, use a crossover cable and configure your PC to use a static IP address.

As noted on the 218IF module, the network must be 10mbps, or switchable from 100mbps to 10mbps.

If a 218IF error does not go away after power is cycled, turn on the 218IF INIT dipswitch and cycle power.

#### MP920 Module Configuration

In general, when you are prompted with "save ok" or "new file", just click OK. Open Module configuration - maximize the window Under Slot Number 00, select MP920 and click SAVE. The hardware will appear in the STATUS field according to the slot it is located at. Setup SVB-01 Choose module type "SVB-01" at the corresponding slot number Specify IO range: Use Memory Map conventions - start at 100 Double click "Mechatrolink" in Details field Select "IO assignment" tab. Choose the correct hardware (type) according to its corresponding rotary address switch (ST#), save and close "Unsetting" appears in the SVB-01 Status. Save, cycle power, to clear. "Running" status appears Open SVB - double click the SLOT NUMBER Fixed Parameters Tab: Verify No.1, 3, 7. Save & Cycle power. Many of the other parameters only apply when the programming unit is changed from encoder pulses. SERVOPACK Tab: Edit Menu choose "default set" and save. Over-Travels ARE wired on the demo. If they are not wired, disable them in Pn50A and Pn50B and cycle power. Setup Parameters Tab: Turn on the servo with OWC001 to test the configuration. Don't save anything here unless you want it to be the default on power-up. Use the Edit menu - Default Set and save to restore defaults Monitor Tab: Look at "feedback position" (No. 9 in the list) and move motor by hand to verify motor position Repeat for each axis controlled by the SVB module. (select axis in upper left corner) Setup LIO-01 Choose module type "LIO-01" at the corresponding slot number Specify IO range: Use Memory Map conventions - start at 0 Open LIO - double click the SLOT NUMBER Click "save" and the Current Value will update with the IO status. Test by monitoring inputs and setting outputs from this screen. Set Scan Time Definition Folder - Scan time setting High Scan setting = 2 ms, Low Scan settin = 30 ms Save Setup SVA Power Off. Remove option card & clear A.E7 with Fn014. Reset parameters with Fn005 & cycle power. Absolute encoder unplugged will produce A.81. Use Fn008, pressing ^(arrow) to select PGCL5 and press Mode/Set. Then cycle power to clear the A.81. Connect cable from desired SVA output CNx to SDGH IO connecter CN1. Wire overtravels or mask off with Pn50A.3 and Pn50B.0 using Digital Operator or SigmaWin+ & cycle power. (On demo they are wired through the SVA cable) Choose module type "SVA-01" at the corresponding slot number Type a Circuit Number higher than any other SVA or SVB circuit Save. "Unsetting" appears in SVA status. Save, cycle power and "running" status appears Open SVA - doubleclick SLOT NUMBER Check axis number and adjust according to number of connector used for servopack. Fixed Parameters Tab: Check No.1, 3, 7. Many of the other parameters only apply when the programming unit is changed from encoder pulses. Setup Parameters Tab: Turn on the servo with OWC001 to test the configuration. Don't save anything

here unless you want it to be the default on power-up. Use the Edit menu - Default Set and save to restore defaults.

Monitor Tab: Look at "feedback position" (No. 9 in the list) and move motor by hand to verify motor position

Repeat for each axis under SVA control (select axis in upper left corner)

# Basic Set of Registers for Register-Based Programming

Assume Module(Circuit) #1, Axis #1. Add 400h per circuit, 40h per axis.

| Motion Setting Registers (OWxxxx) |        |     |                                                                                     |           |  |
|-----------------------------------|--------|-----|-------------------------------------------------------------------------------------|-----------|--|
| Name                              | Word   | Bit | [Unit] / Note                                                                       | Reference |  |
| Servo On                          | OBC001 | 0   |                                                                                     |           |  |
| Alarm Clear                       | OBC000 | 6   |                                                                                     |           |  |
| Speed ("Feed" Speed)              | OLC022 |     | [10^3 R.U./minute (by default)]                                                     |           |  |
| Motion Command Code               | OWC020 |     | 1=Position, 3=Home, 7=Jog, 8=Step                                                   |           |  |
| Position Reference                | OLC012 |     | [R.U.]                                                                              |           |  |
| Abs/Inc Position Mode             | OBC001 | Ε   | 0=Abs, 1=Inc                                                                        |           |  |
| Step Distance                     | OLC028 |     | [R.U.]                                                                              |           |  |
| Direction (Step,Jog)              | OBC021 | 2   | 0=Fwd, 1=Rev                                                                        |           |  |
| Acceleration                      | OWCOOC |     | [ms to rated speed (FP7)] SVB: Use<br>OWC020=10 to send accel to<br>servopack Pn80B |           |  |
| Deceleration                      | OWC00D |     | [ms to rated speed (FP7)] SVB: Use<br>OWC020=11 to send accel to<br>servopack Pn80E |           |  |

# Motion Monitoring Registers ( I Wxxxx)

| Name                 | Word   | Bit | [Unit] / Note                                            | Reference |
|----------------------|--------|-----|----------------------------------------------------------|-----------|
| Servo Alarm          | ILC022 |     | =0 when no alarm. Each bit<br>represents different alarm |           |
| Mtn Cmd Code confirm | IWC014 |     |                                                          |           |
| Main Power On        | IBC001 | 4   |                                                          |           |
| Servo On Confirm     | IBC001 | 3   |                                                          |           |
| Feedback Position    | ILC008 |     | [counts or Reference Units]                              |           |
|                      |        |     |                                                          |           |

# Motion Command Code

# Indexing Example

Move from position 5000 to position 8000, assuming the following for module (circuit) #1, Axis #1

| ILC008=5000 | Current position is 5000 |  |
|-------------|--------------------------|--|
| ILC022=0    | No alarms                |  |
| IBC0013=1   | Servo is ON              |  |

| Solution | Solution using STEP |                        |  |  |  |  |  |
|----------|---------------------|------------------------|--|--|--|--|--|
|          | OLC028=3000         | Step Distance 3000     |  |  |  |  |  |
| 1        | OBC0202=0           | Direction Forward      |  |  |  |  |  |
|          | OLC022>=0           | Set Feed Speed         |  |  |  |  |  |
| 2        | OWC020=8            | MtnCmdCd starts motion |  |  |  |  |  |

| Solution using <b>POSITION</b> (INCremental) |             |                                              |  |  |  |  |  |  |
|----------------------------------------------|-------------|----------------------------------------------|--|--|--|--|--|--|
|                                              | OLC012=0    | Initial position 0                           |  |  |  |  |  |  |
| 1                                            | OBC001E=1   | Incremental Positioning Mode                 |  |  |  |  |  |  |
|                                              | OLC022>=0   | Set Feed Speed                               |  |  |  |  |  |  |
| 2                                            | OWC020=1    | MtnCmdCd defines initial position            |  |  |  |  |  |  |
| 3                                            | OLC012=3000 | Position reference incremented starts motion |  |  |  |  |  |  |

| Solution using <b>POSITION</b> (ABSolute) |             |                                         |  |  |  |  |  |  |
|-------------------------------------------|-------------|-----------------------------------------|--|--|--|--|--|--|
|                                           | OBC001E=0   | Absolute Positioning Mode               |  |  |  |  |  |  |
| 1                                         | OLC022>=0   | Set Feed Speed                          |  |  |  |  |  |  |
|                                           | OWC012=8000 | Position Reference to Absolute position |  |  |  |  |  |  |
| 2                                         | OWC020=1    | MtnCmdCd starts Motion                  |  |  |  |  |  |  |

# **Function Block Startup Procedure**

First complete the MP900 Startup Procedure A controller folder should already exist

| Step | Instruction                                              | Detail                                                                                                    |
|------|----------------------------------------------------------|----------------------------------------------------------------------------------------------------|
| 1    | Acquire project file                                     | *.MAL extension Download to C:\ or any directory without spaces.                                                                                                    |
| 2    | Log ON (online)                                          | R-Click Controller folder, Log OFF. R-Click controller folder, check "online".<br>Double-click Controller folder to log on. The default User Name and<br>Password are both USER-A                                                                                               |
| 3    | Extract MAL file to<br>controller files on hard<br>drive | R-click Controller folder, Transfer, Selected Files, From Another Drive to MPE720. Find *.MAL file. *Check the FUNC box. Under "detail", be sure "select all" is checked. Then click "transfer" button. <i>Takes about 30 seconds.</i> Close window when complet                |
| 4    | Transfer Function blocks to Controller*                  | R-Click controller folder, Transfer, Selected Files, From MPE720 to<br>Controller. *Check the FUNC box. Under "detail", be sure "select all" is<br>checked. Then click "transfer" button. <i>Transfer takes almost 4 minutes with</i><br><i>serial connection.</i> Close window |
| 5    | Save to Flash                                            | Optional. Click the Black Diskette Icon. When the window pops up, click the leftmost button (Compar/save) and accept other defaults. Close window when complete.                                                                                                    |
| 6    | Cycle Power                                              | Cycle power is needed for initialization drawings (A drawings) to run                                                                                                    |

\* To start a totally blank Function Block project, only check FUNC box and all detail. To start with the premade Function Block template, check both DWG and FUNC and under each detail select "all".

#### **Motion Program Startup Procedure**

First complete the MP900 Commissioning Procedure There should be a new controller folder

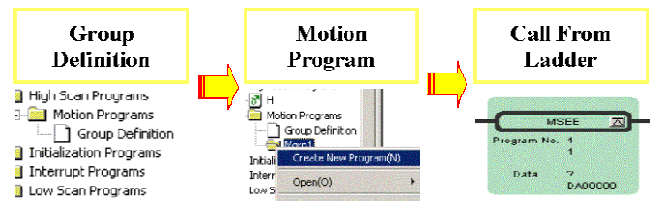

#### Group Definition (axes used in motion program)

Enter the number of axes that

will be used in the Motion

Instruction Step

1

3

4

5

6

7

8

9

Detail

Log on Offline 2 **Open Group Definition** 

Program

on In File Manager-> Programs -> High Scan Programs -> Motion Programs -> DoubleClick "Group Defnition" Under the "Group List" Tab. When saved a new "Group01" Enter & Save a Group Name tab will appear.

R-Click Controller folder and select Log Off. R-click again

and uncheck "online". Double-click controller folder to log

Under the "Group01" Tab, in the "Axis" area.

2 • Under "Group01" Tab, in the "Axis Definition" area. In the Axis Definitior "Physical" row, 01.01 means motion module 1, axis 1. Axis01 Physical 01.01 Logical AXIS1

Axis

.

Axis02

01.02

В1

Define Module Number. Axis Number, and Axis Name Usually the default is fine. In the "Logical" row, enter a text name for the axis. X and Y are common. , Create Ladder Dwgs: OFF, Alarm Out: Task: Define Other Fields MW500, Shared Drawing: MW502 Save Group Definition Save Icon R-Click Controller folder and select Log Off. R-click again Log on Online and check "online". Double-click controller folder to log on In File Manager, R-click Controller folder, Transfer->

Selected Files-> From MPE720 to Controller. Check the Transfer Group Definition to box for "Group Definition" and click the Transfer button. Accept defaults.

#### Motion Program

Controller

| Step      | Instruction                                          | Detail                                                                                                    |
|-----------|------------------------------------------------------|----------------------------------------------------------------------------------------------------|
| 1         | Start a new Motion Program                           | In File Manager-> Programs -> High Scan Programs -><br>Motion Programs, R-click "Motion Group01" and select<br>"New Program".                                                                                                    |
| 2         | Things to know before a Motion<br>Program is started | There are no commands for SERVO ON or JOG in the Motion Programming Language. These steps are to be accomplished in Ladder.                                                                                                    |
| 3         | Write Motion Program                                 | First line must be 'MPM001' and last line must be 'END;'.<br>Instructions terminate with semicolon. Comments enclosed<br>in quotes ("comment"). Refer to Motion Programming User<br>Manual (SIEZ-C887-1.3) for extensive details on each<br>command.                     |
| 4         | Save Motion Program                                  | Use save icon. Also save to flash.                                                                                                    |
| Call From | m Ladder                                             |                                                                                                    |
| Step      | Instruction                                          | Detail                                                                                                    |
| 1         | Use the MSEE instruction                             | MSEE is located under the "Motion" tab in Ladder Editor. It<br>can only be used in an H-drawing. Define a starting<br>address for the two 16-bit work registers in the Data field.<br>Often DA00000 is used defining DW00000 through<br>DW00003, but be sure to use M or |
| 2         | Rules before starting                                | All axes in the group must have: 1) Servo On, 2) Motion<br>Command Code =0 and not continually updated to 0, 3) No<br>other motion program in same group runnin, in alarm, or<br>paused                                                                                  |
| 3         | Start the motion program                             | Bit 0 of the second word defined in the Data field<br>(DB000010 in the above example) must go high for the<br>motion program to start. See Motion Program Work<br>Registers in this QRG for more information.                                                            |
| 4         | Rules while running                                  | Ladder code must not manipulate Motion Command Code,<br>unless motion language is not using the Motion Command<br>Code register the time, and proper interlocks are used to                                                                                              |

flag the ladder code

# Motion Program Work Registers for MSEE instruction

|      | OUTPUT (Motion Program Status) |                            |                                                                         |  |  |
|------|--------------------------------|----------------------------|-------------------------------------------------------------------------|--|--|
|      | DW0000 <b>0</b>                |                            |                                                                         |  |  |
|      | Bit                            | Name                       | Description                                                             |  |  |
| iter | DB000000                       | Program Running            | ON while running                                                        |  |  |
| gis  | DB000001                       | Program Paused             | ON while paused                                                         |  |  |
| Re   | DB000004                       | Program in Debug (Single   | ON during dobug via ladder (registere)                                  |  |  |
| ¥    |                                | Block) Mode                |                                                                         |  |  |
| Mo   | DB000008                       | Program Alarm              | ON when Motion Program Alarm has occurred                               |  |  |
| st   | DB00000B                       | Program Debugging Mode     | ON during Windows (EWS) debug mode                                      |  |  |
| -    | DB00000E                       | Program Duplication Error  | ON when another Motion Program in the same group has started while this |  |  |
|      |                                |                            | program is running                                                      |  |  |
|      | DB00000F                       | Program Number Limit Error | ON when the number of steps in program exceeded maximum                 |  |  |

|  | INPUT (Motion Program Control Signals) |                           |                                                                               |  |  |
|--|----------------------------------------|---------------------------|-------------------------------------------------------------------------------|--|--|
|  | DW00001                                |                           |                                                                               |  |  |
|  | Bit                                    | Name                      | Description                                                                   |  |  |
|  | DB000010                               | Program Start Request     | ON with rising edge. (if it CAN start it will, otherwise alarm)               |  |  |
|  | DB000011                               | Program Pause Request     | ON will pause motion blocks                                                   |  |  |
|  | DB000012                               | Program Stop Request      | ON will stop all group motion, exit the Motion Program, and generate a motion |  |  |
|  |                                        |                           | program alarm                                                                 |  |  |
|  | DB000013                               | Program Debug Mode Select | "Single block mode". ON will force debugging mode                             |  |  |
|  | DB000014                               | Program Debug Start       | "Single Block Mode" start. ON (transition) debug block by block               |  |  |
|  | DB000015                               | Program alarm Reset       | ON will clear the program alarm (stop program before issuing alarm reset)     |  |  |
|  | DB000018                               | Block Skip 1 Operation    | ON will cause the program to skip an interpolated motion block if the SKP ss1 |  |  |
|  |                                        |                           | instruction was used instead of MVS                                           |  |  |
|  | DB000019                               | Block Skip 2 Operation    | ON will cause the program to skip an interpolated motion block if the SKP ss2 |  |  |
|  |                                        |                           | instruction was used instead of MVS                                           |  |  |

## INTERPOLATION OVERRIDE (Speed)

MW00001 Interpolation speed set by F designation and IFP is scaled by the value in this register [units 0.01%].

## SPEED OVERRIDE

OW\*\*2C

The speed set by the VEL command (OLC022) will be scaled by the value in OWC02C [units 0.01%] when Fixed Parameter 17, bit 9 =1.

## Error Code Register

**M**W**xxxx** (Defined in Group Definition) See Section 8.2.2 in Motion Module Manual (SIE-887-2.5). To clear a motion program alarm: A. Determine and resolve the cause of the alarm (Alarm Register

# Data Trace

# Quick Method

| Add registers to   | R-Click in ladder, select "register to trace", or type registers manually. To                                                                                                    |  |  |  |
|--------------------|----------------------------------------------------------------------------------------------------|--|--|--|
| trace              | graph speed, create it in ladder using position scan differential.                                                                                                    |  |  |  |
| Save configuration | CTRL-S or from menu. The selected data starts filling the trace buffer (FIFO) immediately                                                                                                |  |  |  |
| Snap the data      | Click the Snap button to display the data currently in the trace buffer. Click Snap AFTER the motion completes. Although the data displayed is fixed, data continues to fill the buffer. |  |  |  |

#### Illustration

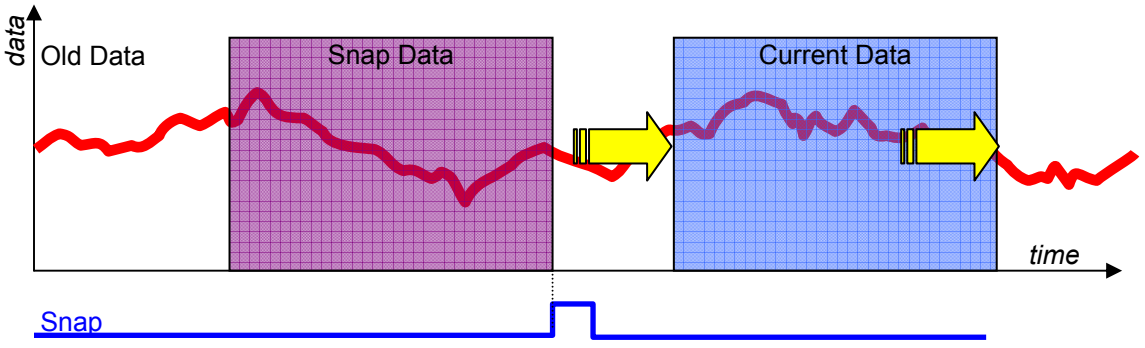

#### Notes

By default, the data saved in the list is updated every H-scan The trace buffer is limited to 32,000 16-bit words per "group". Once it is full, old data is pushed out by the new data.

Four (4) groups of trace data can be collected simultaneously.

Set the trigger condition to capture an event, such as a fault, or to change sample rate.

# Reference Units (User Units)

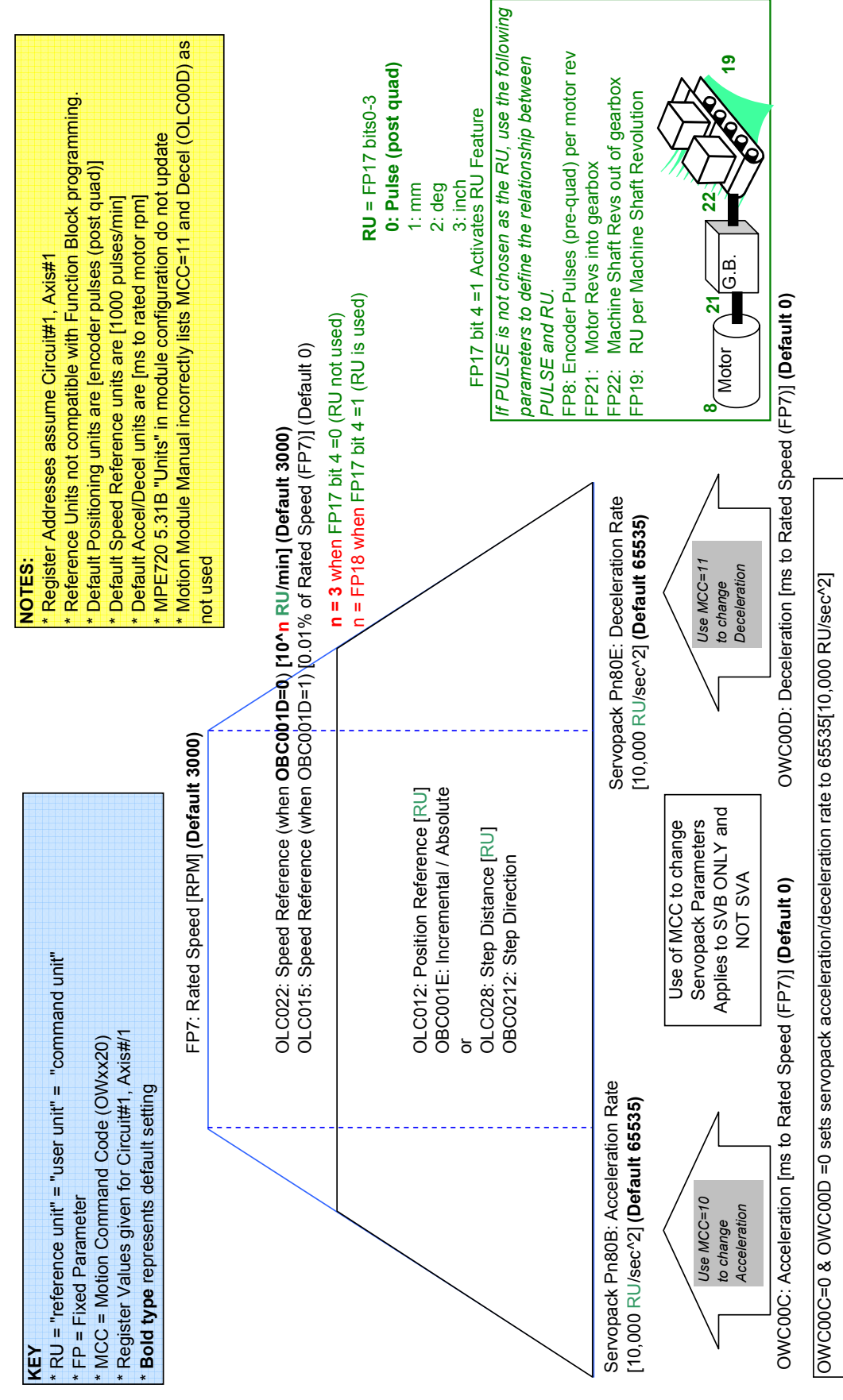